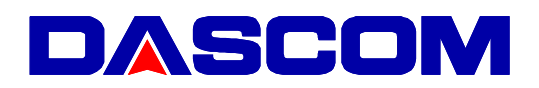

# T5040 Mobile Printer Flash Utility Operation Manual

Version 2.02

Last update December 2009

Dascom Europe GmbH

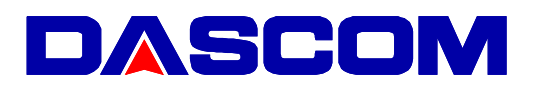

### 1. Operating Environment

- Windows XP/2000/Vista/Windows 7
- PC with Parallel ,USB or Serial Port. •

2. Main functions and scope of *T5040 Flash Utility* Downloading Main Firmware<sup>1</sup>, IPL<sup>2</sup> Firmware and CG<sup>3</sup> Fonts to T5040 printer through Parallel, USB, Serial Port.

## 3. Description of GUI<sup>4</sup> of T5040 Flash Utility

| Standard Mode   | IPB Memory Nonnication port | C Parallel | er 2.02                                                    |              |
|-----------------|-----------------------------|------------|------------------------------------------------------------|--------------|
|                 |                             |            |                                                            |              |
| Properties      |                             |            |                                                            |              |
| Download Type : |                             | -          | BINARY FILE                                                | Browse       |
| Port :          |                             |            |                                                            |              |
| Raud Rate ·     | 1                           |            | FLASH NO                                                   | W            |
| Daud Hate .     | 38400                       | <u> </u>   | (There a                                                   | 1            |
| Parity Bit :    | NONE                        | ~          | About                                                      |              |
| Stop Bit :      | 1                           | ~          | Caution:                                                   |              |
| Data Bit :      | 8                           |            | Please do not stop the data while it is flashing the produ | transmission |
| Data Flow :     | DTR / DSR                   |            | as it may cause serious damage to the product.             | nage to the  |
|                 |                             |            |                                                            | Fxit         |

Figure 1 GUI of T5040 Flash Utility

T5040

Flash Utility Operation Manual V1.1 T5040\_FlashUtility\_Manual\_v1\_1.doc

<sup>&</sup>lt;sup>1</sup> Basic Firmware

<sup>&</sup>lt;sup>2</sup> Boot Firmware

<sup>&</sup>lt;sup>3</sup> Character Set

<sup>&</sup>lt;sup>4</sup> Graphical User Interface

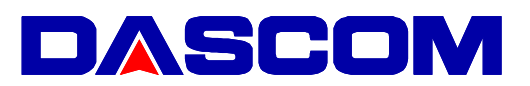

#### Download Type

• Determine the download types of the program (Main Firmware), IPL Firmware or the type of CG Font.

#### Port

• Determine the Parallel and Serial communication port, which is used for data transfer.

#### Baud rate

- Determine the baud rate of the serial communication transfer
- Disabled if parallel port is selected

#### Parity Bit

- Determine the parity bit of the serial communication transfer (No parity, Odd/Even Parity)
- Disabled if parallel port is selected

#### Stop Bit

- Specifies the number of stop bits to be used. (1 or 2)
- Disabled if parallel port is selected

#### Data Bit

- (Fixed) Specifies the number of bits in a byte to be sent and received, the value is set to be 8.
- Disabled if parallel port is selected

#### Data Flow

- Enables the DTR (Data Terminal Ready) line when the device is opened and leaves it on.
- The DSR (data-set-ready) signal is monitored for output flow control

#### Browse

• Browses for the download file, which is going to be flashed into the printer. Prior to pressing this button, the download type must be selected first.

#### Flash Now

• Validate the download configuration and starts flashing.

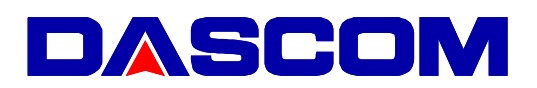

#### 4. Download Procedures

- Determine the communication type (Parallel/USB/Serial)
- Determine the program download type (Main Firmware, IPL Firmware, CG Fonts)
- Select the corresponding binary file by pressing the "Browse" button.
- If serial port is selected, select the communication port, required baud rate, parity bit and stop bit.
- Starts flashing by pressing the "Flash Now" button.
- A "Download successfully completed" dialog box will pop up after finished flashing.

#### 5. Remarks

- Ensure that there are no installed printers in the PC/Laptop shares the same COM Port and LPT Port with the flash utility.
- We recommend using the USB Port as it is standard.
- How to enter IPL Mode

There are two methods to download ROM. By pressing keys and by Command.

• by keys

Press and hold down the "User1" + "Stop" keys at  $POC^5$  to go into IPL mode, IPL mode performs downloading F/W and CG to the printer from the Host. *Be sure* to have the carriage *totally* to the left before POC!

• by command

Printer Power On, then Insert Paper (I/F Set to Ready).

• Attention when you use Serial I/F by switch When you perform a download by switch, please set Baud rate in 38400bps,Parity None, Data 8bit, Stop Bit 1.

When you perform a download by command, please match it with setting of Setup.

• **Pay special attention** if you try to upgrade a non Tally branded printer (i.e. 5040)\* to a T5040 with USB or Parallel interface. During the flash procedure Windows recognizes a new printer with a different Plug&Play string. Just proceed with your downloading procedure even if error messages appear on the

string. Just proceed with your downloading procedure even if error messages appear or screen. Repeat the flashing procedure while ignoring the messages. \*) This is not recommended unless there is actual need for.

<sup>&</sup>lt;sup>5</sup> POC = Power On condition, Switching printer ON